# CARA MUDAH BELAJAR DESAIN GRAFIS (Corel Draw, Photoshop dan Sablon Digital)

**ASRUL HUDA** 

#### UNDANG-UNDANG REPUBLIK INDONESIA NO 19 TAHUN 2002 TENTANG HAK CIPTA PASAL 72 KETENTUAN PIDANA SANGSI PELANGGARAN

- 1. Barang siapa dengan sengaja dan tanpa hak mengumumkan atau memperbanyak suatu Ciptaan atau memberi izin untuk itu, dipidana dengan pidana penjara paling singkat 1 (satu) bulan dan denda paling sedikit Rp 1.000.000, 00 (satu juta rupiah), atau pidana penjara paling lama 7 (tujuh) tahun dan denda paling banyak Rp 5.000.000.000, 00 (lima milyar rupiah)
- 2. Barang siapa dengan sengaja menyerahkan, menyiarkan, memamerkan, mengedarkan, atau menjual kepada umum suatu Ciptaan atau barang hasil pelanggaran Hak Cipta atau Hak Terkait sebagaimana dimaksud dalam ayat (1), dipidana dengan pidana penjara paling lama 5 (lima) tahun dan denda paling banyak Rp 500.000.000, 00 (lima ratus juta rupiah).

# CARA MUDAH BELAJAR DESAIN GRAFIS (Corel Draw, Photoshop dan Sablon Digital)

**ASRUL HUDA** 

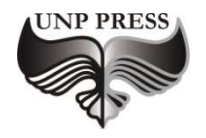

2019

### CARA MUDAH BELAJAR DESAIN GRAFIS (Corel Draw, Photoshop dan Sablon Digital)

editor, Tim editor UNP Press Penerbit UNP Press, Padang, 2019 1 (satu) jilid; 17.6 x 25 cm (B5) 320 hal.

ISBN: 978-602-1178-53-9

#### CARA MUDAH BELAJAR DESAIN GRAFIS (Corel Draw, Photoshop dan Sablon Digital)

Hak Cipta dilindungi oleh undang-undang pada penulis Hak penerbitan pada UNP Press Penyusun: Dr. Asrul Huda, S.Kom., M.Kom Editor Substansi: TIM UNP Press Editor Bahasa: Prof. Dr. Harris Effendi Thahar, M.Pd Desain Sampul & Layout: Dr. Asrul Huda, M.Kom - Edi Prasetio, S.Pd

### **KATA PENGANTAR**

Puji syukur penulis panjatkan kepada Tuhan yang Maha Esa atas tersusunnya buku ni, dengan harapan dapat digunakan sebagai buku pembelajaran untuk mahasiswa program Studi Pendidikan Teknik Informatika, Jurusan Teknik Elektronika Fakultas Teknik Universitas Negeri Padang.

Buku "CARA MUDAH BELAJAR DESAIN GRAFIS" yang didalamnya membahasa Corel Draw, Adobe Photoshop dan Sablon Digital ini disusun berdasarkan tuntutan pengajaran dan pembelajaran diselaraskan berdasarkan pendekatan model pembelajaran yang sesuai dengan kebutuhan belajar kurikulum abad 21, yaitu pendekatan model pembelajaran berbasis peningkatan keterampilan proses sains.

Dalam buku ini masih banyak terdapat berbagai kekurangan, untuk itu kritik dan saran yang membangun sangat penulis harapkan.

Padang, November 2019

Penulis

## **DAFTAR ISI**

| KATA P  | ENGANTAR                        | v       |
|---------|---------------------------------|---------|
| DAFTA   | R ISI                           | vi      |
|         | R GAMBAR                        | XI<br>1 |
| BAB I P | ENGANTAR DESAIN GRAFIS          | 1       |
| 1.      | Proses Perancangan Grafis       | 1       |
| 2.      | Komponen Desain Grafis          | 2       |
| 3.      | Prinsip Desain Grafis           | 5       |
| 4.      | Warna                           | 8       |
| 5.      | Tipografi                       | 8       |
| 6.      | Layout                          | 8       |
| 7.      | Garis Bantu (guideline)         | 11      |
| 8.      | Gambar Bitmap dan Gambar Vector | 11      |
| BAB 2 P | ROSES PERANCANGAN DESAIN GRAFIS | 15      |
| А       | . Tujuan                        | 15      |
| В       | . Uraian Materi                 | 15      |
| С       | . Rangkuman                     | 18      |
| D       | . Tugas (Essay)                 | 19      |
| E       | . Test Objektif                 | 19      |
| F       | . Lembar Kerja Praktek          | 21      |
| BAB 3 K | COMPONEN DESAIN GRAFIS          | 41      |
| А       | . Tujuan                        | 41      |
| В       | . Uraian Materi                 | 41      |
| С       | . Rangkuman                     | 45      |
| D       | . Tugas (Essay)                 | 46      |
| E       | . Test Objektif                 | 47      |
| F       | . Lembar Kerja Praktek          | 48      |
| BAB 4 P | RINSIP DESAIN GRAFIS            | 59      |
| A       | A. Tujuan                       | 59      |
| E       | 3. Uraian Materi                | 59      |
| (       | C. Rangkuman                    | 62      |
| Ι       | D. Tugas (Essay)                | 63      |
|         |                                 |         |

| E. Test Objektif            | 63  |
|-----------------------------|-----|
| F. Lembar Kerja Praktek     | 64  |
| BAB 4 PRINSIP DESAIN GRAFIS | 59  |
| A. Tujuan                   | 59  |
| B. Uraian Materi            | 59  |
| C. Rangkuman                | 62  |
| D. Tugas (Essay)            | 63  |
| E. Test Objektif            | 63  |
| F. Lembar Kerja Praktek     | 64  |
| BAB 5 WARNA                 | 88  |
| A. Tujuan                   | 88  |
| B. Uraian Materi            | 88  |
| C. Rangkuman                | 99  |
| D. Tugas (Essay)            | 99  |
| E. Test Objektif            | 99  |
| F. Lembar Kerja Praktek     | 102 |
| BAB 6 TIPOGRAFI             | 116 |
| A. Tujuan                   | 116 |
| B. Uraian Materi            | 116 |
| C. Rangkuman                | 121 |
| D. Tugas (Essay)            | 121 |
| E. Test Objektif            | 122 |
| F. Lembar Kerja Praktek     | 124 |
| BAB 7 LAYOUT (TATA LETAK)   | 132 |
| A. Tujuan                   | 132 |
| B. Uraian Materi            | 132 |
| C. Rangkuman                | 138 |
| D. Tugas (Essay)            | 138 |
| E. Test Objektif            | 138 |
| F. Lembar Kerja Praktek     | 141 |

| BAB 8 GARIS BANTU (GUIDELINE)  | 148 |
|--------------------------------|-----|
| A. Tujuan                      | 148 |
| B. Uraian Materi               | 148 |
| C. Rangkuman                   | 150 |
| D. Tugas (Essay)               | 150 |
| E. Test Objektif               | 150 |
| F. Lembar Kerja Praktek        | 152 |
| BAB 9 GAMBAR BITMAP DAN VEKTOR | 161 |
| A. Tujuan                      | 161 |
| B. Uraian Materi               | 161 |
| C. Rangkuman                   | 170 |
| D. Tugas (Essay)               | 170 |
| E. Test Objektif               | 170 |
| F. Lembar Kerja Praktek        | 173 |
| BAB 10 ALAT PEREKAM GAMBAR     | 183 |
| A. Tujuan                      | 183 |
| B. Uraian Materi               | 183 |
| C. Rangkuman                   | 203 |
| D. Tugas (Essay)               | 203 |
| E. Test Objektif               | 204 |
| F. Lembar Kerja Praktek        | 206 |
| BAB 11 RETOUCH PHOTO           | 210 |
| A. Tujuan                      | 210 |
| B. Uraian Materi               | 210 |
| C. Rangkuman                   | 219 |
| D. Tugas (Essay)               | 220 |
| E. Test Objektif               | 220 |
| F. Lembar Kerja Praktek        | 222 |
| BAB 12 BRUSH PHOTOSHOP         | 231 |
| A. Tujuan                      | 231 |
| B. Uraian Materi               | 231 |

| C. Rangkuman                   | 239 |
|--------------------------------|-----|
| D. Tugas (Essay)               | 239 |
| E. Test Objektif               | 240 |
| F. Lembar Kerja Praktek        | 242 |
| BAB 13 DESAIN DAN CETAK PIN    | 257 |
| A. Tujuan                      | 257 |
| B. Uraian Materi               | 257 |
| C. Rangkuman                   | 259 |
| D. Tugas (Essay)               | 260 |
| E. Test Objektif               | 260 |
| F. Lembar Kerja Praktek        | 261 |
| BAB 14 RETOUCH PHOTO           | 271 |
| A. Tujuan                      | 271 |
| B. Uraian Materi               | 271 |
| C. Rangkuman                   | 274 |
| D. Tugas (Essay)               | 274 |
| E. Test Objektif               | 274 |
| F. Lembar Kerja Praktek        | 276 |
| BAB 15 DESAIN DAN CETAK POSTER | 287 |
| A. Tujuan                      | 287 |
| B. Uraian Materi               | 287 |
| C. Rangkuman                   | 290 |
| D. Tugas (Essay)               | 290 |
| E. Test Objektif               | 290 |
| F. Lembar Kerja Praktek        | 291 |
| BAB 16 DESAIN DAN SABLON MUG   | 297 |
| A. Tujuan                      | 297 |
| B. Uraian Materi               | 297 |
| C. Rangkuman                   | 299 |
| D. Tugas (Essay)               | 300 |
| E. Test Objektif               | 300 |

| F. Lembar Kerja Praktek               | 301 |
|---------------------------------------|-----|
| BAB 17 DESAIN DAN SABLON BAJU DIGITAL | 308 |
| A. Tujuan                             | 308 |
| B. Uraian Materi                      | 308 |
| C. Rangkuman                          | 310 |
| D. Tugas (Essay)                      | 311 |
| E. Test Objektif                      | 311 |
| F. Lembar Kerja Praktek               | 312 |
| υαγιακ γυσιακά                        |     |

## DAFTAR GAMBAR

| Gambar 1.1 Diagram Proses Perancangan Grafis                   | 1  |
|----------------------------------------------------------------|----|
| Gambar 1.2 Contoh Titik                                        | 2  |
| Gambar 1.3 Contoh Macam – Macam Garis                          | 3  |
| Gambar 1.4 Contoh Bidang 2 Dimensi dan 3 Dimensi               | 3  |
| Gambar 1.5 Contoh Macam-Macam Tekstur                          | 4  |
| Gambar 1.6 Color Chart                                         | 5  |
| Gambar 1.7. Vektor Tampilan 100% dengan Tampilan 500%          | 14 |
| Gambar 2.1. Membuka Aplikasi Corel Draw                        | 21 |
| Gambar 2.2. Welcome Screen                                     | 22 |
| Gambar 23. <i>Workspace</i>                                    | 22 |
| Gambar 2.4. Standard Toolbar                                   | 23 |
| Gambar 2.5. Page Size Setting                                  | 25 |
| Gambar 2.6. Tool Box                                           | 26 |
| Gambar 2.7. Pengelompokan <i>Toolbox</i> Bagian I              | 26 |
| Gambar 2.8. Hasil <i>Rectangle Tool</i> dan <i>Elipse Tool</i> | 28 |
| Gambar 2.9. Pengelompokan <i>Toolbox</i> Bagian II             | 28 |
| Gambar 2.10. Hasil Object Tool                                 | 29 |
| Gambar 2.11. Hasil Perfect Shapes                              | 29 |
| Gambar 2.12. Macam-macam garis menggunakan freehand tool       | 31 |
| Gambar 2.13. Macam-macam garis menggunakan Bezier Tool         | 31 |
| Gambar 2.14. Property Bar untuk Artistic Media Tool            | 32 |
| Gambar 2.15. Artistic Media Line                               | 32 |
| Gambar 2.16. Pen line                                          | 32 |
| Gambar 2.17. Polyline                                          | 33 |
| Gambar 2.18. 3 point curve line                                | 33 |
| Gambar 2.19. Interactive Connector Tool                        | 33 |
| Gambar 2.20. Dimension Tool Property                           | 34 |
| Gambar 2.21. Dimension lin                                     | 34 |
| Gambar 2.22. Smart Drawing line                                | 34 |
| Gambar 2.23. Rectangular                                       | 35 |
| Gambar 2.24. Ellips                                            | 35 |
| Gambar 2.25. Graph property bar                                | 35 |
| Gambar 2.26. Graph Paper                                       | 36 |
| Gambar 2.27. Obyek polygon                                     | 36 |
| Gambar 2.28. Property spiral                                   | 36 |
| Gambar 2.29. Beberapa obyek spiral                             | 36 |
| Gambar 2.30. Macam obyek dasar                                 | 37 |
| Gambar 2.31. Macam anak panah                                  | 37 |

| Gambar 2.32. Macam obyek flowchart                           | 37 |
|--------------------------------------------------------------|----|
| Gambar 2.33. Macam obyek banner                              | 38 |
| Gambar 2.34. Macam obyek callout                             | 38 |
| Gambar 2.35. Property text tool                              | 38 |
| Gambar 2.36. Save As                                         | 39 |
| Gambar 2.37. Open Drawing                                    | 41 |
| Gambar 3.1. Kombinasi Garis horisontal dan vertikal          | 42 |
| Gambar 3.2. Kombinasi Garis Diagonal                         | 43 |
| Gambar 3.3. Gambar Sketsa dengan metode manua                | 43 |
| Gambar 3.4. Gambar Sketsa dengan metode Computerized         | 44 |
| Gambar 3.5. Kombinasi Warna                                  | 44 |
| Gambar 3.6. Ruang                                            | 45 |
| Gambar 3.7. Pembesaran obyek                                 | 48 |
| Gambar 3.8. Mencerminkan obyek                               | 49 |
| Gambar 3.9. Rotasi obyek                                     | 49 |
| Gambar 3.10. Skewing obyek                                   | 49 |
| Gambar 3.11. Duplikasi obyek                                 | 50 |
| Gambar 3.12. Zoom tool                                       | 50 |
| Gambar 3.13. Perubahan pada sudut obyek                      | 51 |
| Gambar 3.14. Perubahan bentuk obyek                          | 52 |
| Gambar 3.15. Property shape tool                             | 52 |
| Gambar 3.16. Editing shape                                   | 52 |
| Gambar 3.17. Memecah kurva                                   | 53 |
| Gambar 3.18. Menggabung Node kurva                           | 53 |
| Gambar 3.19. Konversi segmen lurus ke segmen lengkung        | 53 |
| Gambar 3.20. Perubahan posisi control point                  | 54 |
| Gambar 3.21. Cusp Node                                       | 54 |
| Gambar 3.22. Smooth Node                                     | 55 |
| Gambar 3.23. Symetrical node                                 | 55 |
| Gambar 3.24. Menutup Kurva                                   | 55 |
| Gambar 3.25. Auto-Close Curve                                | 56 |
| Gambar 3.26. Memisah obyek dengan extract subpath            | 56 |
| Gambar 3.27. Mengecilkan sebagian obyek dengan node          | 57 |
| Gambar 3.28. Rotate dan skew nodes                           | 57 |
| Gambar 3.29. Node Align dialog                               | 57 |
| Gambar 3.30. Align Node                                      | 58 |
| Gambar 4.1. Penggunaan Jenis Huruf Blackletter Pada Bodytext | 60 |
| Gambar 4.2. Keseimbangan Formal                              | 61 |
| Gambar 4.3. Pembentukan Penegasan                            | 62 |
| Gambar 4.4. Window Docker Transformation                     | 65 |

| Gambar 4.5. Rotasi Obyek                                  | 67 |
|-----------------------------------------------------------|----|
| Gambar 4.6. Pembesaran obyek dengan berbagai proporsi     | 68 |
| Gambar 4.7. Scaling dan mirroring                         | 69 |
| Gambar 4.8. Skew Transformation Docker                    | 71 |
| Gambar 4.9. Skewing obyek                                 | 71 |
| Gambar 4.10. Skew vertical                                | 72 |
| Gambar 4.11. Obyek-obyek dasar                            | 72 |
| Gambar 4.12. Menu Align and Distribute                    | 73 |
| Gambar 4.13. Align and Distribute                         | 73 |
| Gambar 4.14. Align and Distribute                         | 74 |
| Gambar 4.15. Distribusi left vertical                     | 75 |
| Gambar 4.16. Center vertical                              | 75 |
| Gambar 4.17. Distribusi Spacing vertical                  | 75 |
| Gambar 4.18. Distribusi kanan vertical                    | 75 |
| Gambar 4.19. Rata sisi-atas obyek                         | 76 |
| Gambar 4.20. Rata tengah horizontal                       | 76 |
| Gambar 4.21. Distribusi spasi horizontal                  | 77 |
| Gambar 4.22. Distribusi bottom                            | 77 |
| Gambar 4.23. Berbagai obyek dasar                         | 78 |
| Gambar 4.24. Obyek setelah diberi warna dan ditumpuk      | 78 |
| Gambar 4.25. Order to front                               | 79 |
| Gambar 4.26. Order to back                                | 79 |
| Gambar 4.27. Order forward one                            | 79 |
| Gambar 4.28. Order back one                               | 79 |
| Gambar 4.29. Order In Front of                            | 80 |
| Gambar 4.30. Order Behind                                 | 80 |
| Gambar 4.31. Reverse Order                                | 80 |
| Gambar 4.32. Ordering Obyek Shotcut                       | 81 |
| Gambar 4.33. Rotasi obyek                                 | 81 |
| Gambar 4.34. Obyek pita dan segi enam                     | 81 |
| Gambar 4.35. Obyek lingkaran dan pita                     | 82 |
| Gambar 4.36. Obyek dalam keadaan terkunci                 | 83 |
| Gambar 4.37. Rotasi obyek                                 | 84 |
| Gambar 4.38. Weld                                         | 84 |
| Gambar 4.39. Trim                                         | 85 |
| Gambar 4.40. Intersect                                    | 85 |
| Gambar 4.41. Rotasi obyek 45 <sup>o</sup> sebanyak 3 kali | 85 |
| Gambar 4.42. Simplify                                     | 86 |
| Gambar 4.43. Front minus back                             | 86 |
| Gambar 4.44. Back Minus Front                             | 87 |

| Gambar 4.45. Window docker weld                              | 87  |
|--------------------------------------------------------------|-----|
| Gambar 5.1 Panjang gelombang cahaya                          | 89  |
| Gambar 5.2 Warna Primer                                      | 90  |
| Gambar 5.3 Warna Sekunder                                    | 91  |
| Gambar 5.4 Warna Tersier                                     | 92  |
| Gambar 7.1. Contoh <i>Layout</i>                             | 134 |
| Gambar 9.1. Bitmap <i>Tampilan 100% dengan Tampilan 500%</i> | 163 |
| Gambar 9.2. Vektor Tampilan 100% dengan Tampilan 500%        | 168 |
| Gambar 9.3. Lembar Kerja Photoshop                           | 173 |
| Gambar 9.4. Tool Box Photoshop                               | 173 |
| Gambar 9.5. Menjalankan Fungsi New                           | 174 |
| Gambar 9.6. Kotak Dialog New                                 | 174 |
| Gambar 9.7. Lembar Kerja White                               | 175 |
| Gambar 9.8 Lembar Kerja Background Color                     | 175 |
| Gambar 9.9 Lembar Kerja Transarent                           | 176 |
| Gambar 9.10 Menu File                                        | 176 |
| Gambar 9.11 Kotak Dialog Open                                | 176 |
| Gambar 9.12. Tampilan Image yang Telah Dibuka                | 177 |
| Gambar 9.13. Menyimpan Gambar                                | 178 |
| Gambar 9.14. Kotak Dialog Save As                            | 179 |
| Gambar 9.15. Kotak Dialog JPEG                               | 179 |
| Gambar 9.16 Open Photoshop                                   | 180 |
| Gambar 9.17. Photo Yang Akan Diedit                          | 180 |
| Gambar 9.18. Gambar Background                               | 181 |
| Gambar 9.20. Hasil Magnetic Lasso Tool                       | 181 |
| Gambar 9.21. Rectangular Marquee Tool                        | 182 |
| Gambar 9.22. Drag Photo                                      | 182 |
| Gambar 9.23. Sebelum diedit                                  | 182 |
| Gambar 9.24. Sesudah diedit                                  | 182 |
| Gambar 10.1. Teknologi kamera di Era 1000 M                  | 187 |
| Gambar 10.2 Ilustrasi Camera Obscura                         | 187 |
| Gambar 10.3 Camera Obscura                                   | 187 |
| Gambar 10.4 Foto Pertama 1824                                | 189 |
| Gambar 10.5. Daguereetype                                    | 189 |
| Gambar 10.6. lembar Aplikasi Adobe Photoshop                 | 194 |
| Gambar 10.7. Tool-tool pada Adobe Photoshop                  | 197 |
| Gambar 10.8. Buka file                                       | 206 |
| Gambar 10.9. Memilih file foto                               | 206 |
| Gambar 10.10. Seleksi Polygonal Lasso                        | 207 |
| Gambar 10.11. Pengisian <i>feather</i>                       | 207 |

| Gambar 10.12. Pemilihan menu variations                | 208 |
|--------------------------------------------------------|-----|
| Gambar 10.13. Tampilan warna variations                | 208 |
| Gambar 10.14. Tampilan Sebelum                         | 209 |
| Gambar 10.15. Tampilan Sesudah                         | 209 |
| Gambar 11.1. Layer Photoshop                           | 210 |
| Gambar 11.2. Tampilan New Layer                        | 211 |
| Gambar 11.3.Duplicate Layer Pada Palet Layer           | 211 |
| Gambar 11.4. Duplicate Layer Pada Menu Layer           | 212 |
| Gambar 11.5. Membuka Background Terkunci Melalui Image | 212 |
| Gambar 11.6. Tampilan Palet Layer                      | 213 |
| Gambar 11.7. Menampilkan Blending Option               | 214 |
| Gambar 11.8.Layer Set Dalam Palet Layers               | 216 |
| Gambar 11.9. Palet Action                              | 217 |
| Gambar 11.10. Button Mode Aktif                        | 218 |
| Gambar 11.11. Tampilan Playback Option                 | 219 |
| Gambar 11.12. Open File Apel                           | 222 |
| Gambar 11.13. Open File Wajah                          | 222 |
| Gambar 11.14. Arrange                                  | 223 |
| Gambar 11.15. Drag Wajah                               | 223 |
| Gambar 11.16. Hasil Drag Wajah                         | 223 |
| Gambar 11.17. Lasso Tool                               | 224 |
| Gambar 11.18. Seleksi Mata                             | 224 |
| Gambar 11.19. Duplikasi Layar 2                        | 224 |
| Gambar 11.20. Disabel Layer 1                          | 225 |
| Gambar 11.21. Pilih Layer 2                            | 225 |
| Gambar 11.22. Zoom Tool                                | 225 |
| Gambar 11.23. Hapus Bagian Mata                        | 226 |
| Gambar 11.24 Pilih Color Balance                       | 226 |
| Gambar 11.25. Kotak Dialog New Layer                   | 226 |
| Gambar 11.26. Mengatur Adjusmant                       | 226 |
| Gambar 11.27. Klik Select                              | 227 |
| Gambar 11.28. Seleksi Bagian Mata                      | 227 |
| Gambar 11.29. Klik Multiply                            | 227 |
| Gambar 11.30. Pilih Merg Layer                         | 228 |
| Gambar 11.31. Mengubah Arah Mata                       | 228 |
| Gambar 11.32. Seleksi Bagian Mulut                     | 229 |
| Gambar 11.33. Duplikat Layer 1                         | 229 |
| Gambar 11.34. Hapus Bagian Mulut                       | 229 |
| Gambar 11.35. Pilih Multiply                           | 230 |
| Gambar 11.36. Me-flatten-kan Image                     | 230 |

| Gambar 11.37. Kotak Dialog Hidden               | 230 |
|-------------------------------------------------|-----|
| Gambar 11.38. Hasil Sebelum                     | 230 |
| Gambar 11.39. Hasil Sesudah                     | 230 |
| Gambar 12.1. Brush Tool                         | 231 |
| Gambar 12.2 Special Effect Brushes              | 232 |
| Gambar 12.3. Icon Brush Tool                    | 232 |
| Gambar 12.4. Klik Tanda Panah Ke Bawah          | 233 |
| Gambar 12.5. Menu Pengaturan Brush Tool         | 233 |
| Gambar 12.6. Pemilihan Load Brush               | 233 |
| Gambar 12.7. Tampilan Brush Tool                | 234 |
| Gambar 12.8. Macam Brush Tool                   | 234 |
| Gambar 12.9. Option Brush Tool                  | 235 |
| Gambar 12.10. Tampilan Menu Brush               | 235 |
| Gambar 12.11. Open Photoshop                    | 242 |
| Gambar 12.12. Open File                         | 242 |
| Gambar 12.13. Menu Filter                       | 242 |
| Gambar 12.14. Tampilan Liquify                  | 243 |
| Gambar 12.15. Edit Mata                         | 243 |
| Gambar 12.16. Edit Rahang                       | 243 |
| Gambar 12.17. Edit Bibir                        | 244 |
| Gambar 12.18. Hasil Edit Liquify                | 244 |
| Gambar 12.19. Duplikat Layer                    | 244 |
| Gambar 12.20. Pilih Highpass                    | 245 |
| Gambar 12.21. Kotak Dialog High Pass            | 245 |
| Gambar 12.22. Hasil High Pass                   | 245 |
| Gambar 12.23. Mode Multiply                     | 246 |
| Gambar 12.24. Hasil Multiply                    | 246 |
| Gambar 12.25. Flatten Image                     | 247 |
| Gambar 12.26. Pilih Diffuse                     | 247 |
| Gambar 12.27. Hasil Diffuse                     | 248 |
| Gambar 12.28. Pilih Smartsharpen                | 248 |
| Gambar 12.29. Kotak Dialog Smart Sharpen        | 248 |
| Gambar 12.30. Pilih Photocopy                   | 249 |
| Gambar 12.31. Kotak Dialog Photocopy            | 249 |
| Gambar 12.32. Hasil Sementara                   | 250 |
| Gambar 12.33. Pilih Stamp                       | 250 |
| Gambar 12.34. Kotak Dialog Stamp                | 251 |
| Gambar 12.35. Kotak Shape                       | 251 |
| Gambar 12.36. Ubah Posisi Layer 1               | 252 |
| Gambar 12.37. Ubah Posisi Layer Background Copy | 252 |

| Gambar 12.38. Hasil Sementara               | 252 |
|---------------------------------------------|-----|
| Gambar 12.39. Pilih Rasterize Layer         | 253 |
| Gambar 12.40. Hasil Eraser Tool             | 253 |
| Gambar 12.41. Pilih Cutout                  | 254 |
| Gambar 12.42. Kotak Dialog Cutout           | 254 |
| Gambar 12.43. Hasil Cutout                  | 254 |
| Gambar 12.44. Hasil Multiply                | 255 |
| Gambar 12.45. Pilih Curves                  | 255 |
| Gambar 12.46. Kotak Dialog Curves           | 255 |
| Gambar 12. 47. Hasil Sebelum                | 256 |
| Gambar 12.48. Hasil Sesudah                 | 256 |
| Gambar 14.1. Gambar Desain Tampilan ID Card | 273 |